| • |          |                              |
|---|----------|------------------------------|
|   | קוד מוסד | שם המוצר                     |
|   | 37695    | אלטשולר שחם גמל / גמל להשקעה |
|   | 37696    | אלטשולר שחם השתלמות          |
|   | 46990    | אלטשולר שחם פנסיה מקיפה      |
|   | 46990    | אלנושולר שחח חנחיה בללים     |

מקלידים את קוד המוסד כפי שמופיע בטבלה מטה. לידיעתך, סעיף "סכום מירבי לחיוב" וסעיף "תאריך תפוגת ההרשאה" הינם רשות ואין חובה למלא.

## שלב 3 מתוך 5 🗲 קוד מוסד

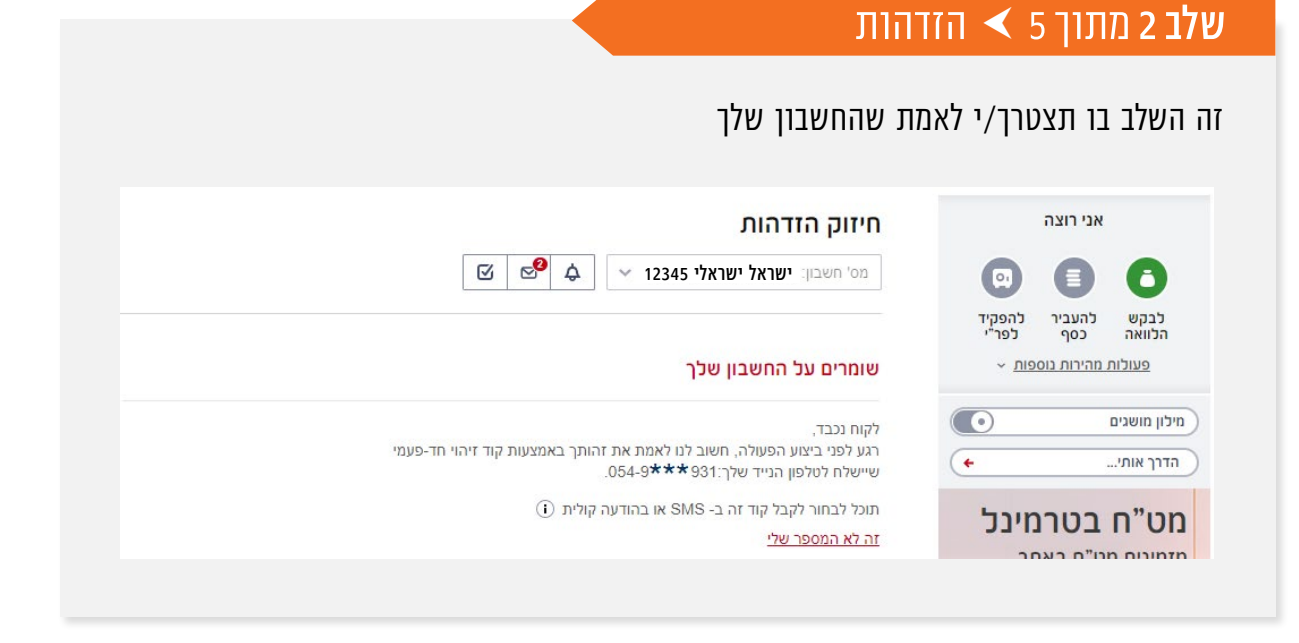

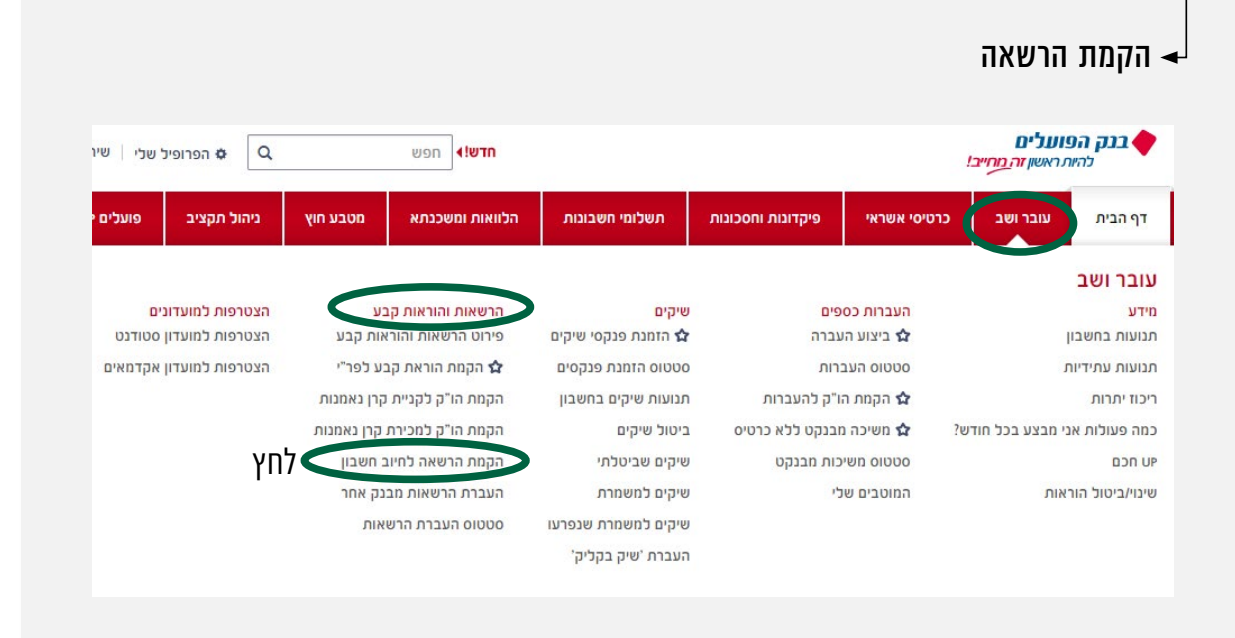

# שלב 1 מתוך 5 ≺ נכנסים לחשבון באתר

בוחרים בלשונית **עובר ושב** .

הרשאות והוראות קבע 🚽

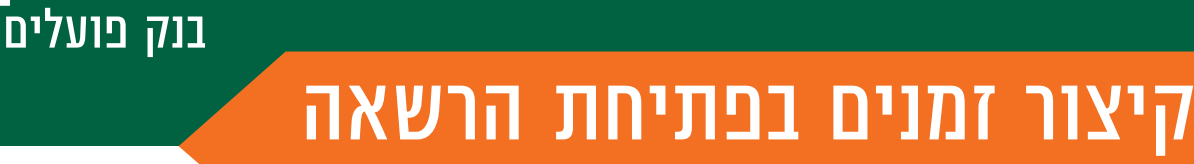

Ŀ

. 5 שלבים פשוטים להקמת הרשאה מבלי ללכת לבנק

|                                                                                  |                                                                                          | אלטשולר שחם פנסיה כללית 46990 |                                |
|----------------------------------------------------------------------------------|------------------------------------------------------------------------------------------|-------------------------------|--------------------------------|
|                                                                                  |                                                                                          |                               |                                |
| 3                                                                                | 2<br>אישור                                                                               | פרטי ההרשאה                   | מידע                           |
|                                                                                  |                                                                                          |                               | העברות כספים                   |
|                                                                                  | ו שברצונך להקים                                                                          | הקלד את פרטי ההרשאר           | שיקים                          |
|                                                                                  |                                                                                          |                               | הרשאות והוראות קבע             |
|                                                                                  |                                                                                          | ****                          | פירוט הרשאות והוראות קבע       |
|                                                                                  |                                                                                          | מספר לקוח / מנוי / משלם       | הקמת הוראת קבע לפר"י           |
|                                                                                  | כפי שמופיע במכתבי החיוב                                                                  | שדה רשות                      | הקמת הו"ק לקניית קרן<br>נאמנות |
|                                                                                  |                                                                                          | סכום מרבי לחיוב               | הקמת הו"ק למכירת קרן<br>נאמנות |
| ם יהיה גבוה מהסכום שתקליד לא יכובדו<br>גבלה וחשבונך יחויב בהתאם לסכום            | אם תקליד סכום - חיובים שסכומו<br>אם לא תקליד סכום - לא תחול מו<br>החיובים שיתקבלו מהמוסד |                               | הקמת הרשאה לחיוב חשבון         |
|                                                                                  |                                                                                          |                               | העברת הרשאות מבנק אחר          |
| ררד את תוובו במוסד וווותרבלו לאתר                                                | עם תרמה מערוה ההוד וממוד ז                                                               | תאריך תפוגת ההרשאה            | סטטוס העברת הרשאות             |
| כבר את חיובי המוסר שית <sub>ו</sub> ברר אחו<br>יך לכבד חיובים של המוסד כל עוד לא | אם זעבות תארין - הבתן פסיין א<br>שיפוג תוקף ההרשאה<br>אם לא תבחר תאריך - הבנק ימש        | Ш                             | הצטרפות למועדונים              |
|                                                                                  | תבטל את ההרשאה                                                                           |                               | מידע ושירותים נוספים           |
|                                                                                  | _                                                                                        | _                             | מילון מושגים 💿                 |
| ← המשך                                                                           |                                                                                          |                               | 🔶 הדרך אותי                    |

## ש**לב** 4 מתוך 5 🔸 אישור

בסיום התהליך ניתן להדפיס או לשמור כקובץ PDF את טופס הבקשה המשמש כאישור הקמת ההרשאה עבור החברה/ המוסד.

|        | מידע                           | פרטי ההרשאה                                                                     | אישור                                                                                                    | 0'10                                                               |
|--------|--------------------------------|---------------------------------------------------------------------------------|----------------------------------------------------------------------------------------------------|--------------------------------------------------------------------|
|        | העברות כספים                   |                                                                                 |                                                                                                    |                                                                    |
|        | שיקים                          | קרא ואשר את פרטי ה                                                              | הרשאה לחיוב חשבון                                                                                                    |                                                                    |
|        | הרשאות והוראות קבע             | שם וקוד המוסד / המוטב                                                           |                                                                                                    |                                                                    |
| 1      | פירוט הרשאות והוראות קבע       | סכום מרבי לחיוב                                                                 | ללא הגבלה                                                                                                    |                                                                    |
|        | הקמת הוראת קבע לפר"י           | תוקף ההרשאה<br>סה"כ עמלום לחשלום:                                               | לדא הגבלה<br>1.35 LS I שקל חדש ₪                                                                                                    |                                                                    |
|        | הקמת הו"ק לקניית קרן<br>נאמנות |                                                                                 |                                                                                                    |                                                                    |
|        | הקמת הו"ק למכירת קרן<br>נאמנות |                                                                                 |                                                                                                    | 8                                                                  |
|        | הקמת הרשאה לחיוב חשבון         | *                                                                               |                                                                                                    |                                                                    |
|        | העברת הרשאות מבנק אחר          |                                                                                 |                                                                                                    |                                                                    |
|        | סטטוס העברת הרשאות             | <ol> <li>אנו נותנים לכם בזה הורא</li> </ol>                                     | אה להקים בחשבוננו הג"ל הרשאה לחיוב חשבוננו, בסכומים ובמועדים<br>המת לתובלים שוריבעו בכל שוריבעו                                                                         | שיומצאו לכם מדי פעם בפעם ע*י המוטב                                 |
|        | הצטרפות למועדונים              | באנצפור קווי המוסר, בע<br>אם יישלחו על ידי המוסב<br>2. כמו כן, יחולו ההוראות הו | כפור יוצרים ווי פטקבית שלקבע.<br>: חיובים שאינם עומדים בהגבלות שקבענו, הם יוחדרו על ידי הבנק, על<br>ובאות:<br>את הפרטים הנדרושים למילוי הבקשה להפמת ההרושאה לחיוב חשבוו | כל המשמעויות הכרוכות בכך.                                          |
|        | מידע ושירותים נוספים           | ב. הוראה זו ניתנת לביט<br>עפ°י הוראת כל דין.<br>ג. אנו נוכל לבטל חיוב פ         | זול ע"י הורעה מאתנו בכתב לבנק, שתכנס לתוקף יום עסקים אחד לאח<br>מסוים ובלבד, שהודעה על כך תימסר על ידנו בכתב לבנק, לא יאוחר מ                                           | ר מתן ההודעה בבנק וכן ניתנת לביטול<br>3 ימי עסקים לאחר מועד החיוב. |
|        | זילון מושגים 🔹                 | אני מסכים / ה לתנאי הבק 🔽                                                       | קשה ומאשר את הפרטים וההסכם מעלה                                                                                                    | לחץ לס                                                             |
| n      |                                |                                                                                 |                                                                                                    |                                                                    |
| n<br>1 | 🗲 הדרך אותי                    |                                                                                 |                                                                                                    |                                                                    |

# שלב 5 מתוך 5 🗲 סיום

#### זהו סיימת!

בתשלומים הבאים, חשבונך יחויב אוטומטית, בהתאם למועדי החיוב של החברה/ קוד המוסד שצירפת.

|                                                                    | א ויעדרוונ כספים         |
|--------------------------------------------------------------------|--------------------------|
| אוראתך התקבכה בהצכחה<br>שמירת הקובץ לצורר שליחה                    | א שיקים <                |
| בקשתך להקמת הרשאה לחיוב חשבון 12345 התקבלה ב - 19.08.17 בשעה 19:26 | הרשאות והוראות קבע 🗸     |
|                                                                    | פירוט הרשאות והוראות קבע |
| ואם ובוד במוסד / במונוב                                            | בדמת בובעת דבע לסביי     |

| הקנות הוראת קבע כפר י          |                    |                      |
|--------------------------------|--------------------|----------------------|
| הקמת הו"ק לקניית קרן           | סכום מרבי לחיוב    | ללא הגבלה            |
| נאמנות                         | תוקף ההרשאה        | ללא הגבלה            |
| הקמת הו"ק למכירת קרן<br>נאמנות | סה"כ עמלות לתשלום: | וושקל חדש € ILS 1.35 |
| הקמת הרשאה לחיוב חשבון         |                    |                      |
|                                |                    |                      |
|                                |                    |                      |
|                                |                    |                      |

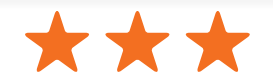

# את הקובץ יש לשמור ולשלוח למחלקת **שירות לקוחות – אלטשולר שחם** לדוא"ל <u>Sherut@altshul.co.il</u> בצירוף מספרי ת.ז של בעלי הקופות ושמותיהם, עבורם תרצה להקים הוראת קבע

#### לשירותכם, אלטשולר שחם גמל ופנסיה בע"מ

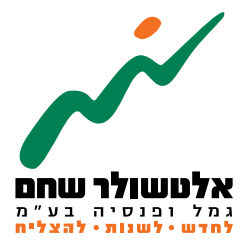